Anleitung zur Anforderung einer Lizenz für Lactate EXPRESS V43.

1. Klicken Sie auf "Menü".

| 1                                    |                       |
|--------------------------------------|-----------------------|
| Klick                                | Laktat (mmoJi)<br>- o |
| Dateneingabe<br>Lasteinheit 💌 Profil | 별 0                   |

2. Klicken Sie auf "Optionen"

| mesi                                               | ics                                        |                                                     |                                      | Deutsch (Deutschl |
|----------------------------------------------------|--------------------------------------------|-----------------------------------------------------|--------------------------------------|-------------------|
| Neuer Test<br>Legen Sie eine neue<br>Diagnostik an | Test laden<br>Laden Sie eine<br>Diagnostik | Test speichern<br>Speichern Sie diese<br>Diagnostik | Drucken<br>Drucken der<br>Ergebnisse |                   |
| Optionen<br>Legen Sie hier die<br>Optionen fest    | UPDATES<br>Prüfen auf<br>Programmupdates   | Hilfe<br>Onlinehilfe und<br>Handbuch                | ]                                    |                   |

3. Klicken Sie auf die Schaltfläche "Lizenz"

| 🦉 Optionen                                 |              |
|--------------------------------------------|--------------|
| Programmeinstellungen                      |              |
| Datenbankpfad                              |              |
| C:\mesics\Lactate EXPRESS 40\Data\         | 8            |
| Logo: Logo:                                | Laden X      |
|                                            |              |
|                                            |              |
|                                            |              |
| Dateidialog zum Offnen von Tests verwenden |              |
| Rundung Pulsbereiche                       |              |
| Version Lactate Scout                      | Klick        |
| Lactate Scout V1-3 👻                       | $\backslash$ |
|                                            |              |
| () Abbrechen                               | Lizenz       |

4. Klicken Sie auf "Registrierungen"

| 🟅 Kunden-Lizenzmanagement             | - 🗆 X        |
|---------------------------------------|--------------|
| Lizenzen Registrierungen Lizenzpakete | Verson 1.0.0 |
|                                       |              |
| Klick                                 |              |
|                                       |              |
|                                       |              |
|                                       |              |
| Client License Manager                |              |
|                                       |              |
|                                       |              |
|                                       |              |
|                                       |              |

## 5. Geben Sie Ihre Daten ein und klicken Sie auf "Lizenzanforderung speichern"

| 🟅 Kunden-Lizenzmanagement                                                            |          |                     | – 🗆 X                     |
|--------------------------------------------------------------------------------------|----------|---------------------|---------------------------|
| Lizenzen Registrierungen                                                             | Lizenzpa | Ausfüllen           | Verson 1.0.0<br>German  V |
| Lizenzbestellung<br>Lizenzname<br>Lactate EXPRESS ~<br>Kundenschlüssel<br>3774426228 | 0        | Lizenzinformationen | ationen                   |

6. Speichern Sie die Lizenzanforderung und schicken Sie diese zu uns per E-Mail an <u>andreas.adam@mesics.de</u>

Sie erhalten dann eine Lizenzdatei per E-Mail zurück. Speichern sie diese und lesen sie sie über "Lizenzpakete" ein, siehe dazu "Anleitung Lactate EXPRESS Lizenz einlesen".